## How to Install Functional Testing, Service Test or Unified Functional Testing v11 License

The following is the procedure how to install Functional Testing, Service Testing and Unified Functional Testing seat license or concurrent license keys that the HP has sent to you in a .dat file or several .dat files attached to the license certificate e-mail. You can open the .dat file with any text editor. Or you can simply copy the keys displayed on the license certificate.

Here is an example of the license keys:

RX9EQ85PLXHQAJ4QB467UA3P7C7CY4PCBUOLAHA2AH5W93ESBSFNDTUL# "FT-Unified" version "1.0", no expiration date, exclusive

BCTOUCWGEMSS92YUSOZX5VJWRIHQNLQMHMVFSQUKTLV3UKFU39B4NT# "FTAddins" version "1.0", no expiration date, exclusive

Notes:

**"FT-Unified" version 1.0** license key supports QuickTest Professional version 6.5 and above.

**"FTAddins" version 1.0** license key supports Add-ins for QuickTest Professional version 6.5 and above.

"ServiceTest" version 9.0 license key supports s Service Test 9.0 and later version.

**"Unified Functional Testing" version 1.0** license key supports version 11.00 and later of QuickTest Professional (Including its Add-ins) and Service Test.

### To install a Seat license:

Important Notes:

- > You must have Administrator privileges to install a license key.
- After installing the seat license key, do not change your computer's date or time. This triggers a Clock Tamper lock on the license information, preventing you from using the license.

# For QuickTest Professional (also known as QTP):

- 1. Perform one of the following:
- From the warning message displayed when you start QuickTest Professional, click Install License.
- From within QuickTest Professional, select Help > About QuickTest Professional. In the About QuickTest Professional dialog box, click License. Then in the License Summary dialog box, click Modify License. The License Type screen opens.
- 2. Select **Seat license** and click **Next**. In the confirmation box, click **Yes** to Install a new license key. The Welcome screen opens.

**Tip:** Verify that the locking code in the above screen matches the locking code you sent to HP when you requested a license key.

- 3. Click Next to begin installing the license. The License Key screen opens.
- 4. Open the **.dat** file attached to the e-mail containing your License Certificate using any text editor. The license key is also included in the License Certificate.
- 5. Select and Copy the license key (with or without the # character) from the **.dat** file to the clipboard.
- 6. Paste the key into the QuickTest Professional License Installation License Key screen by clicking the **Paste from Clipboard** button.
- 7. Click Next. The Install Summary screen opens.
- 8. Verify that the information is correct and click **Next**. The Finish screen opens.

If you entered a valid license key, the Finish screen confirms that your license key was successfully installed.

**Tip:** You can install another license by selecting the **Install another license** check box, clicking "**Finish**" and continue by repeating step 2 to 8.

9. If you do not want to install another QuickTest license, click "Finish" to complete the license activation process and close the wizard.

**Note:** You can also modify a license using the above procedure.

#### For Service Test (also known as ST):

- 1. Perform one of the following:
- > From the license warning message displayed when you start Service Test, **click Install License**.
- From the Start menu, select Start > Programs > HP Service Test 11 > Service Test License Manger. The License Type screen opens.
- 2. Open the .dat file attached to the e-mail containing your License Certificate using any text editor. The license key is also included in the License Key Certificate.
- 3. Select and copy the license key including the # character from the .dat file to the clipboard.
- 4. Select **Seat license** and click **Next**.
- 5. Paste the key into the License Installation License Key screen by clicking the **Paste From Clipboard button**.

**Note:** The Seat license code is valid only for the computer with the locking code that you provided for license redemption.

- 6. Click Next. The Install Summary screen opens.
- 7. Verify that the information is correct and click Next. The Finish screen opens.

If you entered a valid license key, the Finish screen confirms that your license key was successfully installed.

Tip: You can install another license by selecting the Install another license check box.

8. If you do not want to install another Service Test license, click **Finish** to complete the license activation process and close the wizard.

**Note:** You can also modify a license using the above procedure.

## To install a Concurrent license:

You will need to run the Concurrent License Server license installation program again to install the key.

Follow below steps to install a concurrent license key:

1. Insert the QuickTest Professional or Service Test installation DVD into the DVD drive. If the DVD drive is on your local computer, the QuickTest Professional or Service Test Setup window opens.

If you are installing from a network drive, double-click setup.exe in the root folder of the DVD. The QuickTest Professional or Service Test Setup window opens.

- 2. Select **Functional Testing License Server Setup**. The Functional Testing Concurrent License Server setup screen opens.
- 3. Click Install a Concurrent License Key.

The Concurrent License Server license installation program starts and the Welcome screen opens, displaying the locking code for your computer and the license type.

- 4. Click Next to begin installing the license. The License Key screen opens.
- 5. Open the **.dat** file attached to the e-mail containing your License Key using any text editor. The license key is also included in the license certificate.
- 6. Copy the license key (with or without the # character) from the .dat file to the clipboard.
- 7. Paste the key into the Concurrent License Server License Installation -License Key screen by clicking the **Paste from Clipboard** button.
- 8. Click Next. The Install Summary screen opens.
- 9. Verify that the information is correct and click Next. The Finish screen opens.

If you entered a valid license key, the Finish screen confirms that your license key was successfully installed.

You can repeat the steps above to install another different feature concurrent license key.

June, 2012

**Tip:** For more information on licensing and the HP Functional Testing Concurrent License Server, search the HP Software Self-solve knowledge base located in the HP Software Support Website: <u>http://h20230.www2.hp.com/selfsolve/document/KM174867</u> for Problem ID 18251, in the Top QuickTest Professional Licensing Articles.

## Managing the License using HP's Licensing Portal

The Licensing Portal management options allow you to:

- Rehost licenses to a different machine (required only if the license key is locked to a machine identifier, i.e.: IP address).
- Generate a report of license information.
- Review your license certificates.

To use the Licensing Portal license management process, go to: <u>http://www.hp.com/software/licensing</u> and click on "**Activation**".